## Guía del usuario

# KoolKey

### Principio

KoolKey es un dispositivo de interfaz y programación que ofrece las siguientes funciones:

- Conecta el controlador EET con el PC y actúa como puerta de enlace cuando se trabaja en línea con la aplicación KoolProg<sup>®</sup> en el PC.
- Actúa como llave de programación para configurar los ajustes en los controladores EET durante la producción y sobre el terreno.

#### KoolKey como gateway

El modo *gateway* permite trabajar en línea con el controlador conectado a través de la aplicación KoolProg<sup>®</sup> instalada en un PC.

KoolProg<sup>®</sup> permite el uso de las siguientes funciones:

- Establecer parámetros: Cree, visualice y edite los ajustes del controlador.
- Copia al controlador: Copie el archivo de ajustes de programación creado sin conexión en el controlador conectado.
- Servicio online: Supervise las operaciones de los controladores en tiempo real y realice modificaciones en los ajustes mientras está conectado.

#### Conexión:

- Conecte la unidad KoolKey al puerto USB del PC que tiene instalado el software KoolProg<sup>®</sup>
- Conecte el controlador a la unidad KoolKey mediante el cable KoolKey

(Consulte la <u>Guía del usuario</u> de KoolProg<sup>®</sup> para obtener instrucciones detalladas sobre cómo utilizar KoolProg. Descargue KoolProg<sup>®</sup> en: <u>koolprog.danfoss.com</u>)

#### KoolProg<sup>®</sup> como llave de programación

La función de llave de programación se utiliza para transferir los archivos de parámetros desde la llave hasta el controlador y viceversa.

#### Programación de un controlador conectado a la corriente:

- La alimentación del controlador se realiza mediante el uso de una fuente de alimentación de 120 V / 230 V
- Conecte la unidad KoolKey al puerto TTL del controlador mediante el cable KoolKey

Nota: La unidad EET compacta (EETc) no permite esta opción.

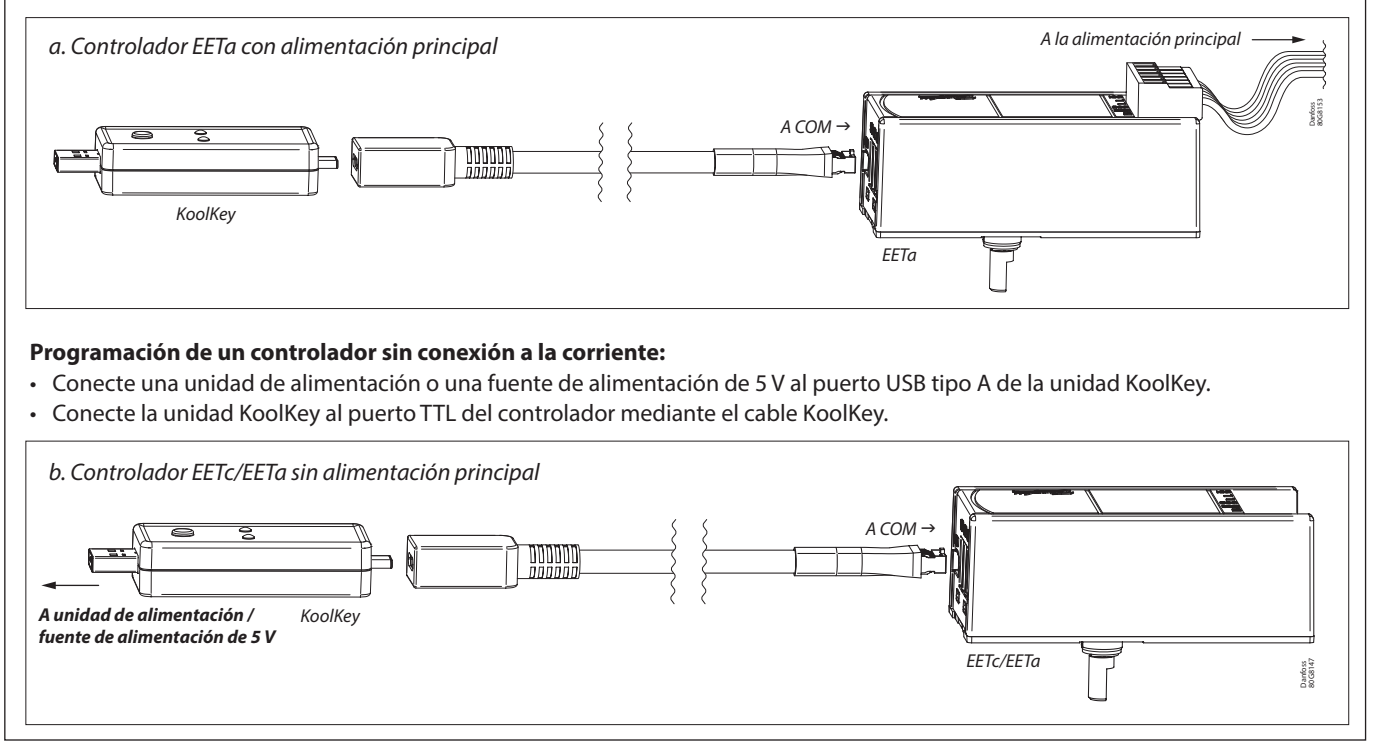

А СОМ

USB tipo C

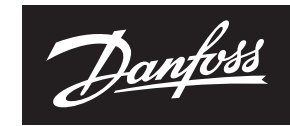

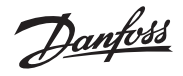

| Procedimiento de transferencia de archivos de parámetros: |                                                                                                    |                              |                                                                                                    |
|-----------------------------------------------------------|----------------------------------------------------------------------------------------------------|------------------------------|----------------------------------------------------------------------------------------------------|
| Paso                                                      | Acción                                                                                                    | Imagen                       | Información acerca de los LED                                                                                                    |
| 1.                                                        | Suministre alimentación a la unidad<br>KoolKey conectándola a una unidad<br>de alimentación externa o a un<br>controlador con conexión a la corriente.                                                                                                    | 2. Verde                     | <ul> <li>El LED parpadeará en rojo, lo que<br/>indicará que la unidad KoolKey recibe<br/>alimentación.</li> <li>Tras unos segundos, el LED pasará<br/>a ser de color verde, lo que indicará<br/>que la conexión es correcta y que la<br/>unidad está lista para transferir datos.</li> </ul> |
|                                                           | <ul> <li>a. Función de escritura: Pulse<br/>brevemente el botón (1 segundo)<br/>para transferir los datos del<br/>dispositivo KoolKey al controlador.</li> <li>Nota: Cuando el dispositivo KoolKey<br/>está conectado a una unidad de<br/>alimentación, la función de escritura<br/>se inicia automáticamente en cuanto<br/>el dispositivo KoolKey se conecta<br/>al controlador, sin necesidad de<br/>pulsar el botón.</li> </ul>                                                                         | ~1 segundo<br>Verde<br>Datos | El LED verde parpadea, 『育『, lo que indica<br>la carga del archivo de parámetros                                                                                                    |
| 2.                                                        | <ul> <li>b. Función de lectura: Mantenga pulsado<br/>el botón (3 segundos) para transferir<br/>los datos del controlador al dispositivo<br/>KoolKey.</li> <li>Nota: <ul> <li>La función de lectura no se puede<br/>utilizar cuando el dispositivo<br/>KoolKey recibe alimentación<br/>desde una unidad de alimentación<br/>externa.</li> <li>Asegúrese de que un archivo 'xml'<br/>con el mismo nombre ya esté<br/>guardado en KoolKey antes de<br/>ejecutar la función de lectura.</li> </ul> </li> </ul> | -3 segundos<br>Verde<br>T    | El LED verde parpadea, ѿ, lo que indica<br>la descarga del archivo de parámetros                                                                                                    |
| 3.                                                        | Transferencias de archivos correctas<br>(Se pueden necesitar entre 5 y<br>8 segundos para que las funciones<br>de lectura y escritura se completen<br>correctamente).                                                                                                    | Verde                        | Verde constante                                                                                                    |
|                                                           | Transferencia de archivos incorrecta<br>(Compruebe la conexión y el archivo<br>de programación compatible).                                                                                                    | Rolo                         | Parpadea en rojo                                                                                                    |

Nota: No deje el cable colgando cuando la unidad está conectada a un controlador activo.